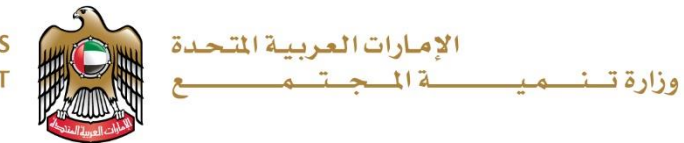

UNITED ARAB EMIRATES MINISTRY OF COMMUNITY DEVELOPMENT

## خطوات اضافة او تعديل البيانات الشخصية

## Steps to Add or Modify Your Personal Data

الدخول على موقع وزارة تنمية المجتمعwww.mocd.gov.ae

Login into Ministry of Community Development <u>www.mocd.gov.ae</u>

| Sign In with your User Name and                                                                                                    | تسجيل الدخول بادخال اسم المستخدم وكلمة                                                   |
|----------------------------------------------------------------------------------------------------|------------------------------------------------------------------------------------------|
| Password                                                                                                    | المرور                                                                                   |
| I deray of severally frankry: ************************************                                                                                                    |                                                                                          |
| In case you are new user, please register in order to sign in to manage your data                                                                                                    | في حال كنت مستخدم جديد، يرجى التسجيل للتمكن من الدخول على<br>الحساب الخاص لادارة بياناتك |
| Click on "My Account" to add or<br>update, edit or modify the personal<br>data                                                                                                    | اضغط على زر "حسابي" لاضافة او تحديث<br>البيانات الشخصية                                  |
| Image: description of the second description of the second |                                                                                          |